# **MV Bauernkapelle St. Georgen**

# Konzertkarten online kaufen

- 1. www.bauernkapelle.at
- 2. Auf Button klicken:

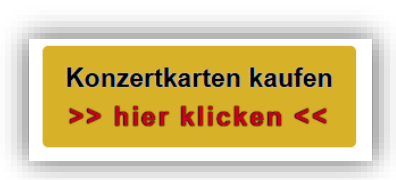

3. Auf der Web-Seite weiter nach unten scrollen:

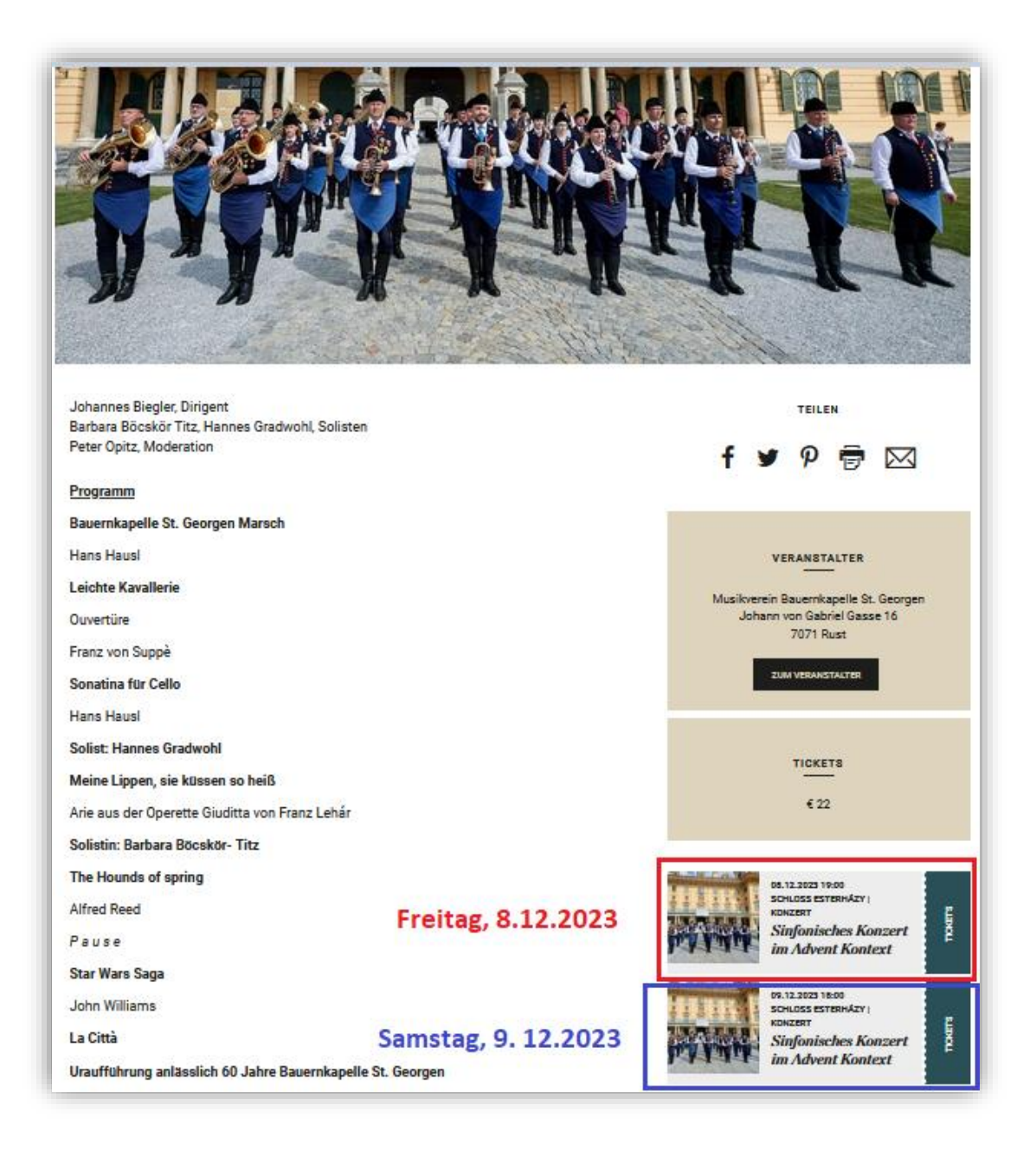

4.) Wählen Sie den Konzert-Tag: Je nach Wunsch auf Freitag oder Samstag klicken.

5.) Schnellbuchung oder Saalbuchung auswählen

| Detailaus                                                                                                    | swahl                                                      |                     |                              |                           |
|----------------------------------------------------------------------------------------------------|------------------------------------------------------------|---------------------|------------------------------|---------------------------|
| Sinfonisches Ko<br>Musikverein Bauern<br>Freitag, 08.12.2023<br>Einlass: 18:15 Uhr<br>Haydnsaal<br>Schnellbuchung | onzert<br>hkapelle St. Geor<br>um 19:00 Uhr<br>Saalbuchung | gen<br>Schnellbucht | ung oder Saalbuchung auswähl | len                       |
| Kategorie                                                                                                    | Vollpreis                                                  | Freie Plätze        | Vollpreis                    |                           |
| Kategorie 1                                                                                                    | € 22,00                                                    | 316                 | 1 ~                          |                           |
| Zurück                                                                                                    |                                                            |                     |                              | Plätze in den Warenkorb 📜 |

**5a)** <u>Schnellbuchung</u>: hier erfolgt eine **automatische Auswahl** der Sitzplätze aus den noch verfügbaren freien Sitzplätzen.

Achtung: Hier kann es sein, dass Sie getrennt voneinander sitzen, wenn sie mehrere Karten bestellen.

→Anzahl der Karten wählen:

| Detailauswahl                   |                                                                                                    |              |           |  |  |  |  |
|---------------------------------|----------------------------------------------------------------------------------------------------|--------------|-----------|--|--|--|--|
| Sinfonisches Konzert            |                                                                                                    |              |           |  |  |  |  |
| Einlass: 18:15 Uhr<br>Haydnsaal | Freitag, 08.12.2023 um 19:00 Uhr<br>Einlass: 18:15 Uhr Anzahl der Karten wählen<br>Haydnsaal                          |              |           |  |  |  |  |
| Schnellbuchung                  | Saalbuchung                                                                                                    |              | /         |  |  |  |  |
| Kategorie                       | Vollpreis                                                                                                    | Freie Plätze | Vollpreis |  |  |  |  |
| Kategorie 1                     | € 22,00                                                                                                    | 316          | 3 ~       |  |  |  |  |
| < Zurück                        | Kategorie i     CLLJoo     CLLJoo     Plätze in den Warenkorb       Variance     Variance     Plätze in den Warenkorb |              |           |  |  |  |  |

**5b)** <u>Saalbuchung:</u> hier kann eine manuelle Auswahl der Sitzplätze durchgeführt werden, wenn mehrere Personen nebeneinander sitzen möchten.

→freiverfügbare Sitzplätze (gelb) wählen – diese werden mit einem X markiert:

| inlass: 18:15 U | hr       |               |                |          |            | Warenkor        | hübersick |            |           |
|-----------------|----------|---------------|----------------|----------|------------|-----------------|-----------|------------|-----------|
| laydnsaal       |          |               |                |          |            | Tiekete         | o         | £ 44.00    |           |
| Schnellbuchu    | ng Saa   | Ibuchung      |                |          |            | Summe           | 2         | € 44,00    |           |
|                 |          |               |                | <u> </u> | CTTTT      | Y               | -         | e 11,00    |           |
|                 |          |               |                | 7        |            | <b>^</b>        | zum Wa    | arenkorb > | 2         |
|                 | <u>L</u> |               | $\overline{n}$ | 8        |            |                 |           |            | Θ         |
|                 | ĕ        |               |                | 9        |            |                 |           |            | 0         |
|                 | 5        |               | Ď              | 10       |            |                 |           |            | r.        |
|                 |          |               |                | 11       |            |                 |           |            | $\approx$ |
|                 |          |               |                | 12       |            |                 |           |            |           |
|                 | L        |               |                | 13       |            |                 |           |            |           |
|                 |          |               |                | 14       |            |                 |           |            |           |
|                 |          |               |                |          |            |                 |           |            |           |
|                 |          |               | $\mathbf{x}$   | 15       |            |                 |           |            |           |
|                 | Nische   |               |                | 16       |            |                 | Nische    |            |           |
|                 | links    |               |                | 17       |            |                 | rechts    |            |           |
|                 | <u>L</u> |               |                | 18       |            |                 |           |            |           |
|                 |          |               |                | 19       |            |                 |           |            |           |
|                 |          | <u>u</u>      |                | 20       | <u>uuu</u> | <u><u> </u></u> |           |            |           |
|                 |          |               |                | 21       |            |                 |           |            |           |
|                 |          |               |                | 22       |            |                 |           |            |           |
|                 | <u>A</u> |               |                |          |            |                 | -         |            |           |
| Gewählte Plätz  | e        |               |                |          |            |                 |           |            |           |
| Kategorie       |          | Sektor        | Reihe          | Platz    | Preis      | Käuferart       |           |            |           |
| Kategorie 1     |          | Parkett Links | 15             | 10       | € 22,00    | Vollpreis (€ 2  | 22,00)    |            |           |
|                 |          |               |                |          |            | Koine Erre      | 0 igung   |            | -         |

# 6.) Warenkorb

Wenn Sie die Auswahl beendet haben, dann auf "zum Warenkorb" klicken:

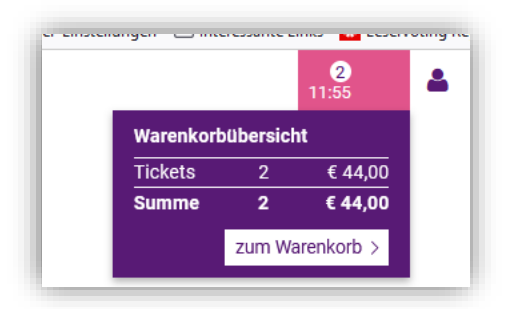

# 7.) Übersicht - Warenkorb

| Warenkorb                    |                         |                                                                         |                            |                      |
|------------------------------|-------------------------|-------------------------------------------------------------------------|----------------------------|----------------------|
| 1 Warenkorb                  | 2 Liefer- & Zahlungsart | 3 Kontrolle 4 Beza                                                      | hlung                      | 5 Fertig             |
| Tickets                      |                         |                                                                         |                            |                      |
| Sinfonisches Konzert         | Haydnsaal               | 08.12.2023 - 19:00 🋗                                                    |                            | o 🍺                  |
| Kategorie 1<br>Parkett Links | Reihe 15<br>Platz 10    | Keine Ermäßigung<br>Vollpreis                                           | € 22,00                    | ۵ 🕲                  |
| Kategorie 1<br>Parkett Links | Reihe 15<br>Platz 9     | Keine Ermäßigung<br>Vollpreis                                           | € 22,00                    | ۵ 🛍                  |
|                              |                         | <ul><li>Gutscheincode eingeben</li><li>Promotionscode eingebe</li></ul> | Gutschein e<br>Promotion a | inlösen<br>nwenden   |
|                              |                         | e e                                                                     | <b>Warenkorb</b>           | <b>44,00</b><br>4,22 |
|                              |                         | Anme                                                                    | lden und zur Kass          | e gehen >            |

**8.** Falls Sie einen **Promotionscode** haben, können Sie diesen in das Feld eingeben und auf "Promotion anwenden" klicken. Hierbei reduziert sich der Gesamtpreis um einen Ticket-Betrag. Es können auch mehrere Promotionscodes eingegeben werden. Es erscheint ein neues Feld zur Code-Eingabe, wenn man auf "Promotion anwenden" klickt.

| 9. Anmeld  | en und zur Kasse gehe | en                  |                          | _                  |
|------------|-----------------------|---------------------|--------------------------|--------------------|
| Logi       | 'n                    |                     |                          |                    |
| Ich bin be | ereits Kunde          |                     | Ich bin ein neuer Kunde  |                    |
| E-Mail-A   | dresse                |                     | E-Mail-Adresse           |                    |
| Passwo     | rt                    |                     | Privatkunde registrieren | Firma registrieren |
| Login      |                       | Passwort vergessen? |                          |                    |

### 9a) Login

Wenn Sie bereits ein Konto (PanEvent) haben, dann können Sie sich hier anmelden.

#### 9b) Ich bin ein neuer Kunde

Falls Sie noch kein Konto/Login besitzen, dann geben Sie Ihre **E-Mail-Adresse** ein, auf die Sie Zugriff haben, und klicken Sie auf "**Privatkunde registrieren":** 

Füllen Sie das Formular aus und klicken Sie auf "Registrieren":

-

# **Benutzerdaten**

| Grunddaten   |   |                      |                         |       |                                |
|--------------|---|----------------------|-------------------------|-------|--------------------------------|
| Anrede       | * | - ~                  | E-Mail                  | *     | info@bauernkapelle.at          |
| Akad. Grad   |   | - ~                  | E-Mail wiederholen      | *     | E-Mail wiederholen             |
| Geburtsdatum | ı | Tag ~ Monat ~ Jahr ~ | Passwort                | *     | Passwort                       |
| Vorname      | * | Vorname              | Passwort<br>wiederholen | *     | Passwort wiederholen           |
| Nachname     | * | Nachname             | Datenverarbeitung       | j zu  | gestimmt *                     |
| Straße       | * | Straße               | Mit * gekennzeichne     | te F  | elder sind Pflichtfelder.      |
| Postleitzahl | * | Postleitzahl         | Ihr Kundenkonto kan     | in je | derzeit gelöscht werden. Bitte |
| Ort          | * | Ort                  | tickets@panevent.at     | daz   | u per E-Mail unter             |
| Land         | * | - ~                  |                         |       |                                |
| Mobilnummer  | * | +43 664 1234567      |                         |       |                                |
|              |   |                      |                         |       |                                |
| < Zurück     |   |                      |                         |       | Registrieren >                 |

Danach erhalten Sie eine E-Mail – klicken Sie in der E-Mail auf "Link" um das Konto zu aktivieren:

| Registrierung im Online-Shop                                                                                            |                                     |                                              |                              |             |  |  |  |
|----------------------------------------------------------------------------------------------------|-------------------------------------|----------------------------------------------|------------------------------|-------------|--|--|--|
| + tickets@panevent.at                                                                                                   | ← Antworten                         | ≪ Allen antworten                            | $\rightarrow$ Weiterleiten   |             |  |  |  |
| An                                                                                                    | Di 31.10.202                        | 3 19:31                                      |                              |             |  |  |  |
| Registrierung                                                                                                    |                                     |                                              |                              |             |  |  |  |
| Sehr geehrter Herr                                                                                                    |                                     |                                              |                              |             |  |  |  |
| Vielen Dank für die Registrierung in unserem Online-Shop!                                                               |                                     |                                              |                              |             |  |  |  |
| Um Ihre E-Mail-Adresse zu bestätigen und somit die Registrierung abzuschließen, klicken Sie bitte auf diesen Link.      |                                     |                                              |                              |             |  |  |  |
| Sollte kein Link generiert werden, kopieren Sie folgende Zei<br>https://www.panevent-tickets.at:443/Register?ts=0&c=230 | le in Ihren Brows<br>076278&h=1EI29 | er und rufen Sie diese<br>SV2HNYWVPxi2PFUkLC | Seite auf:<br>)%3d%3d&m=1&re | <u>et=6</u> |  |  |  |
| Sollten Sie sich nicht im angegeben WebShop registriert hal                                                             | ben, können Sie d                   | lieses E-Mail einfach lö                     | ischen.                      |             |  |  |  |
| Vielen Dank!                                                                                                    |                                     |                                              |                              |             |  |  |  |
| PAN.EVENT GmbH<br>Esterházyplatz 4<br>7000 Eisenstadt<br>T +43 2682 65 065                                              |                                     |                                              |                              |             |  |  |  |

Firmenbuchnr.: FN 423542g UID-Nr.: ATU69012613 Gericht: Landesgericht Eisenstadt Geschäftsführer: Mag. Erwin Windisch, Mag. Katharina Reise

# 10. Liefer- & Zahlungsart

Wählen Sie nun "**Print@Home**" aus, um das Ticket zu Hause ausdrucken zu können, oder wählen Sie "Versand" (€ 5,70) um das Ticket zugesendet zu bekommen:

| <ul> <li>Erfolgreich anger</li> </ul> | neldet                  |   |                     |                                 |        |        |
|---------------------------------------|-------------------------|---|---------------------|---------------------------------|--------|--------|
| 1 Warenkorb                           | 2 Liefer- & Zahlungsart |   | 3 Kontrolle         | 4 Bezahlung                     | 5      | Fertig |
| ersandart:                            | Print@Home              | ~ | Zahlungsart:        | Kreditkarte                     |        | $\sim$ |
| lit der Versandart <b>Print@</b>      | Print@Home              | ~ | Sie können Ihren Au | ftrag per Kreditkarte (Visa, Ma | sterca | ard)   |
| usdrucken.                            | Versand                 |   | bezahlen.           |                                 |        |        |
|                                       |                         |   |                     | Summe Warenkorb                 | €      | 44,00  |
|                                       |                         |   |                     | onthaltono List                 | 4      | 4 22   |

# 11.) Kontrolle

- a) Kontrollieren Sie ihre Bestellung
- b) Setzen Sie ein Häkchen bei "Ich habe die AGB gelesen und akzeptiert!"
- c) Klicken Sie auf "Kostenpflichtig bestellen"

| Kontrolle                           |                                                    |        |
|-------------------------------------|----------------------------------------------------|--------|
| 1 Warenkorb 2 Liefer- & Zahlungsart | 3 Kontrolle 4 Bezahlung 5                          | Fertig |
| KUNDENDATEN                         | LIEFER- & ZAHLUNGSART                              |        |
|                                     | Versandart: Print@Home<br>Zahlungsart: Kreditkarte |        |
| 7000 Eisenstadt<br>Österreich       | Liefer- und Zahlungsart ändern                     |        |
| S Kundendaten ändern                |                                                    |        |

BESTELLUNG Tickets

# Warenkorb ändern

| Sinfonisches Konzert | Haydnsaal | 08.12.2023 - 19:00 🇮 |         |
|----------------------|-----------|----------------------|---------|
| Kategorie 1          | Reihe 15  | Keine Ermäßigung     | € 22,00 |
| Parkett Links        | Platz 10  | Vollpreis            |         |
| Kategorie 1          | Reihe 15  | Keine Ermäßigung     | € 22,00 |
| Parkett Links        | Platz 9   | Vollpreis            |         |

# Summe Warenkorb € 44,00

enthaltene Ust. € 4,22

Ich habe die <u>AGB</u> gelesen und akzeptiert!

Kostenpflichtig bestellen >

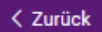

# 12.) Bezahlung

Sie können mit Kreditkarte oder Sofort-Überweisung (Klarna) bezahlen. Folgen Sie den **Anweisungen** am Bildschirm bzw. den Anweisungen Ihres Bankinstituts. Achtung: Schließen Sie nicht voreilig Browser-Fenster – die Weiterleitungen an Bankinstitute etc. können manchmal mehrere Sekunden in Anspruch nehmen. Sie sollten am Ende des Vorgangs wieder auf die Ticket-Seite zurückgeleitet werden.

### 13.) FERTIG

# Nach Abschluss der Zahlung werden Sie wieder auf die Ticket-Seite zurückgeleitet.

Hier erhalten Sie eine Übersicht über die gekauften Tickets – diese können Sie jeweils als **PDF** herunterladen. Zusätzlich können Sie noch den Einkaufsbeleg herunterladen.

Nach etwa 5 Minuten sollten Sie auch eine E-Mail erhalten, wo Sie ebenfalls den Kauf der Tickets bestätigt bekommen. Hier haben Sie jederzeit die Möglichkeit die Tickets herunterzuladen und auszudrucken:

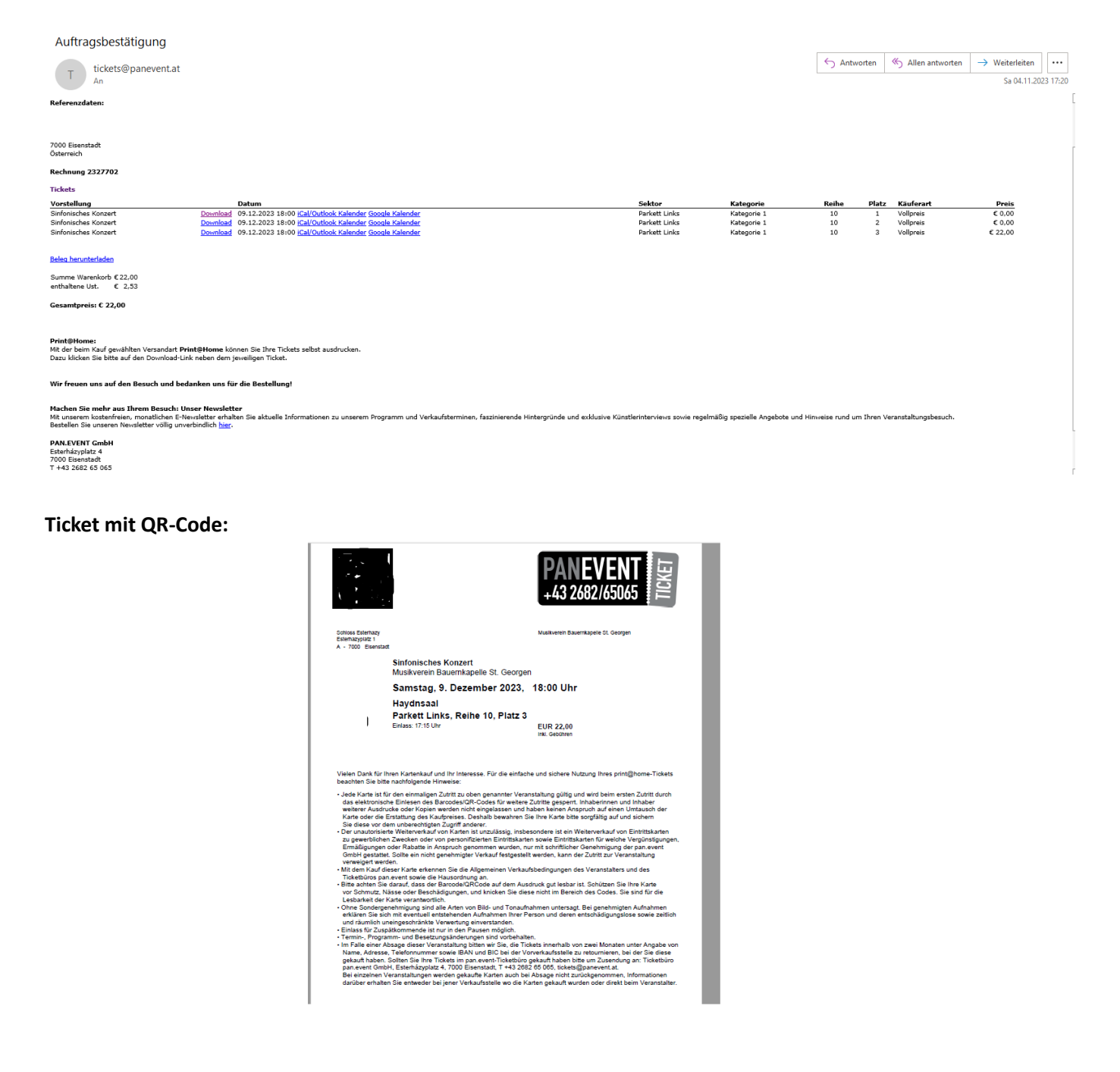